# درخواست موافقت اصولي

چنانچه فاقد شناسه کاربری در سامانه هستید ، ابتدا ثبت نام کنید. برای این کار از " *راهنمای ثبت*" نام استفاده کنید. پس از ورود به سامانه با انتخاب دکمه اصلی "*درخواست موافقت اصولی*" به بخشی از سامانه هدایت خواهید شده که ارائه درخواست اصولی را امکان پذیر میسازد.

سامانه صدور پروانه ها 🗲 درخواست جدید 🚍

نام کاربری: پرویز زارع خروج 🚺 📤 🗢

|                |                  |                      | استانها           |
|----------------|------------------|----------------------|-------------------|
| and the second | اردبیل           | آذربايجان غربى       | آذربایجان شرقی    |
|                | ايلام            | البرز                | اصفهان            |
| A CALL         | چهارمحال بختیاری | تهران                | بوشهر             |
|                | خر اسان شمالی    | خراسان رضوی          | خر اسان جنوبی     |
|                | سمنان            | زنجان                | خوزستان           |
|                | قزوين            | فارس                 | سیستان و بلوچستان |
|                | كرمان            | كردستان              | قم                |
|                | گلستان           | کهگیلویه و بویر احمد | كرمانشاه          |
| h h h          | مازندران         | لرستان               | گیلان             |
|                | همدان            | هرمزگان              | مرکزی             |
|                |                  | استان آزمایشی        | يزد               |

لطفا استان محل تقاضاي خود را انتخاب كنيد

در این صفحه پس از انتخاب استان مورد نظر بر روی نقشه و یا از جدول سمت راست صفحه چنانچه در استان مورد نظر تنها یک دانشگاه علوم پزشکی وجود داشته باشه مستقیما به صفحه ثبت درخواست موافقت اصولی خواهید رفت و در غیر این صورت در یک صفحه میانی مطابق شکل بعد ، بس از انتخاب دانشگاه مورد نظر به صفحه ثبت درخواست موافقت اصولی خواهید رفت.

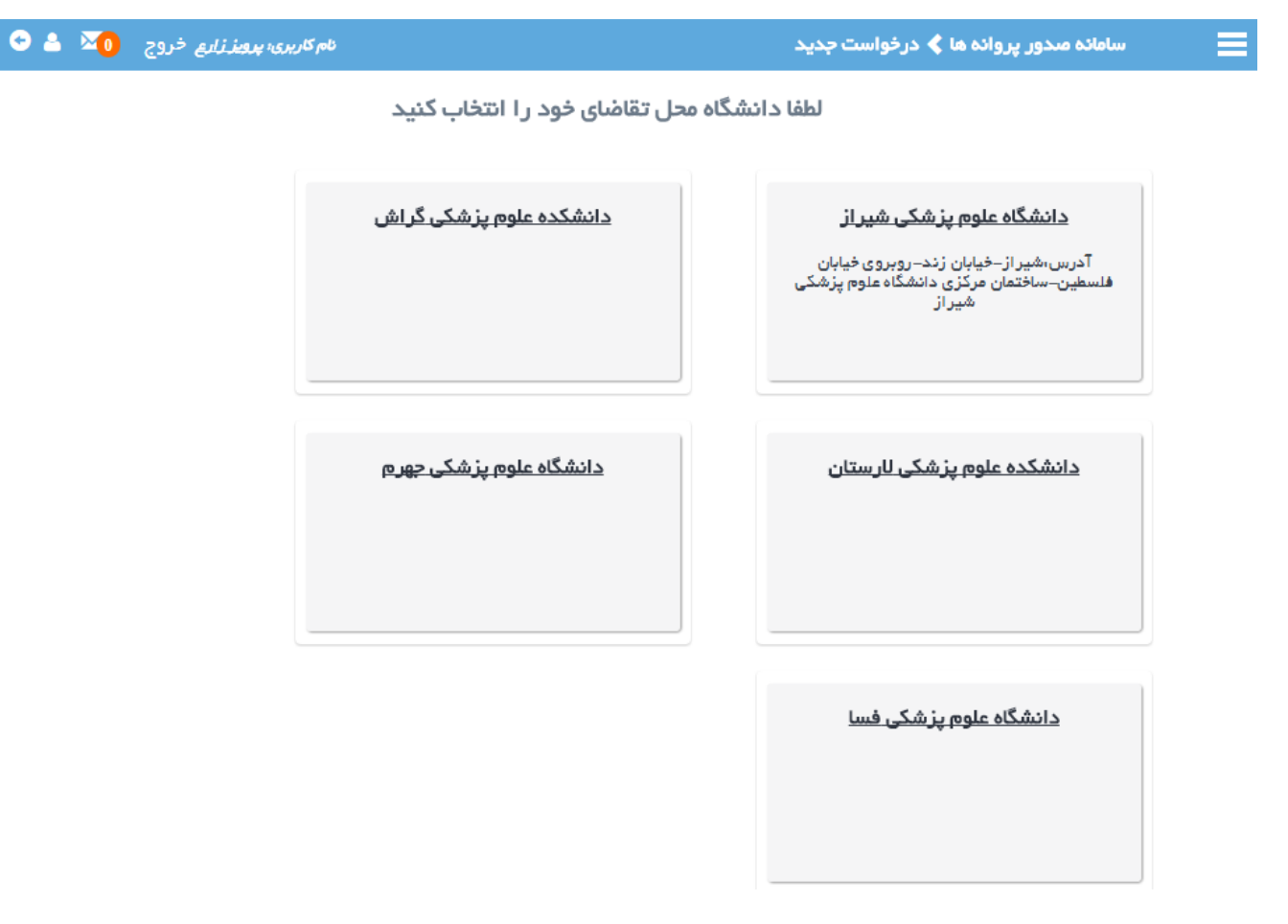

در صفحه ثبت درخواست جدید امکان مشاهده وضعیت درخواست ثبت شده قبلی و یا ثبت درخواست جدید دیده شده است. لازم به ذکر است امکان ثبت درخواست جدید تا زمانی که درخواست ثبت شده قبلی به سرانجام نرسیده باشد وجود ندارد.

| 🗢 🔺 🔟       | <i>ویززار</i> م خروج | نام کاربری: پر           |                    |                |                     | ىت جديد                                | بامانه مندور پروانه ها 📏 درخوان                                     | w                          |
|-------------|----------------------|--------------------------|--------------------|----------------|---------------------|----------------------------------------|---------------------------------------------------------------------|----------------------------|
|             |                      | ن کنید.                  | "ویرایش" را کلیک   | ده جزییات لینک | نید.جهت مشاهد<br>د. | ه اید مشاهده می ک<br>جدید" را کلیک کنی | درخواست هایی را که قبلا ارسال نمود<br>رخواست جدید دکمه "فبت درخواست | در لیست زیر<br>جهت ارسال د |
| <b>T</b> 10 |                      |                          |                    |                |                     |                                        | ست جدید                                                             | ثبت درخوا<br><b>C</b>      |
|             | وضعيت ليسن<br>انتظار | وضعيت                    | دانشگاه            | شهر            | استان               | نام پیشنهادی<br>اول                    | نوع موسسه                                                           | رديف                       |
| ©.          |                      | موافقت اصولی صادر<br>شدہ | دانشگاه<br>آزمایشی | شھر<br>آزمایشی | استان<br>آزمایشی    | آيندگان                                | درمانگاه تخصصی مغز و اعصاب و<br>روان                                | 1                          |

چنانچه مایل به ثبت درخواست جدید باشید وارد صفحه جدیدی خواهید شد که در آن شرایط عمومی ثبت درخواست توضیح داده شده و فقط پس از قبول شرایط مطرح شده قادر به گذر از این صفحه خواهید بود.

| ائہ ھا | <b>a</b> L 10 | مىد  | سامائه |
|--------|---------------|------|--------|
|        | 226 23        | 1000 |        |

| ضمن تشکر خواهشمند است پیش از ارسال درخواست، موارد ذیل را به دقت مطالعه فرمایید.                                                                                                    |
|----------------------------------------------------------------------------------------------------|
| ۱ – متقاضی موظف است ابتدا صفحه ر اهنمای ورود به سامانه و چگونگی کار با این نرم افزار را مطالعه و سپس اقدام به ارسال<br>درخواست نماید.                                                                                                    |
| ۲– مسئولیت حفظ و نگهداری حساب کاربری و رمز سامانه ، بعهده کاربر محترم می باشد و اداره صدور پروانه ها هیچگونه<br>مسئولیتی در قبال مفقودی یا سرقت رمز  ورود به سامانه  و سوء استفاده های احتمالی را نخواهد داشت.                                                                      |
| ۳– متقاضی مسئول مستقیم صحت اطللعات وارد شده و مدارک ارسالی به سامانه می باشد و در صورت بروز هرگونه اشتباه در<br>اطللعات و مدارک ارسالی ، موظف است مراتب را سریعاً به کارشناس صدور پروانه ها اطللع دهد . بدیهی است در صورت عدم<br>رعایت نکته فوق عواقب آن بعهده شخص متقاضی می باشد . |
| ۴– قبل از ارسال هرگونه درخواست ، متقاضی موظف است کلیه آیین نامه ها و مقرر ات مربوطه را مطالعه نموده و سپس اقدام به<br>ارسال درخواست نماید.                                                                                                    |
| ۵– کلیه مکاتبات و اطلاع رسانی به متقاضی ، از طریق پست الکترونیک و قسمت پیگیری درخواست های سامانه می باشد و<br>متقاضی موظف به بررسی و مراجعه مستمر به این راه های ارتباطی است ، در غیر اینصورت اداره صدور پروانه ها مسئولیتی در<br>قبال عدم اطلاع متقاضی از فرایند کار نخواهد داشت.  |
| ۶– اداره صدور پروانه ها کلیه تغییرات و درخواست های متقاضیان را که توسط نماینده قانونی وی اعمال شده است به رسمیت<br>می شناسد و مسئولیتی در قبال بروز اشتباه و خطا از طرف وی را ندارد.                                                                                                |
| ۷– استفاده از اطللعات دیگران بدون اطلاع و رضایت ایشان و ورود آن به سامانه تخلف محسوب شده و علاوه بر پیگرد قانونی ،<br>سوء سابقه برای فرد خاطی در تقاضاهای آتی لحاظ خواهد شد.                                                                                                    |
|                                                                                                    |
| ✔ شرايط فوق ر امي پذيره                                                                                                    |

پس از گذر از صفحه قبول شرایط به صفحه ثبت درخواست وارد خواهید شد که در صدر آن مراحل گوناگون

ثبت درخواست مشاهده و در دسترس شما خواهد بود.

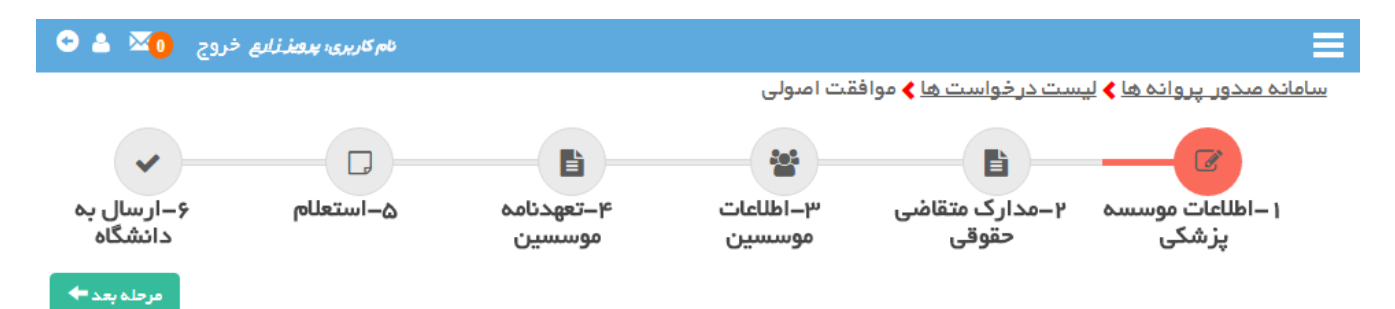

#### اطلاعات موسسه پزشکی

در این فرم اطلاعات هویتی موسسه در سه بخش موقعیت جغرافیایی ، نام و نوع مالکیت موسسه ثبت میشود. بسته به نوع موسسه و نوع مالکیتی که برای آن ثبت میشود ، اطلاعات قابل ثبت در مراحل بعدی متفاوت خواهد بود.

در هنگام تکمیل اطلاعات به نوشته ها و راهنمایی ها توجه فرمایید. پس از تکمیل اطلاعات بر روی دکمه "ثبت و مرحله بعد" کلیک فرمایید.

|                                       |                                                                                                    |                                                                                                    |                                                                  | ۵.                                                                                                    | - مشخصات موسسا                                                                                                    |
|---------------------------------------|----------------------------------------------------------------------------------------------------|----------------------------------------------------------------------------------------------------|------------------------------------------------------------------|----------------------------------------------------------------------------------------------------|----------------------------------------------------------------------------------------------------|
|                                       |                                                                                                    |                                                                                                    | سابو… ▼                                                          | درمانگاه تخصصی مغز و اعد                                                                                                    | نوع موسسه ،                                                                                                    |
| •                                     | <b>درمان</b> ، شبکه آزمایشی                                                                        | شبکه بهداشت و                                                                                                    |                                                                  | دانشگاه آزمایشی                                                                                                    | دانشگاه ،                                                                                                    |
|                                       |                                                                                                    |                                                                                                    |                                                                  | مىبح                                                                                                    | نوبت کاری موسسہ ،                                                                                                    |
| رُمايشى ▼                             | مایشی 🔻 شهر ا                                                                                      | ی ۲ بخش، بخشآر                                                                                                    | شهرستان آزمای                                                    | ایشی <b>ب شهرستان</b><br>'                                                                                                    | استان آزم                                                                                                    |
|                                       |                                                                                                    |                                                                                                    |                                                                  | قه ۱ شهرداری آز 🔻                                                                                                    | منطقه شهرداری ، منط                                                                                                    |
|                                       |                                                                                                    |                                                                                                    |                                                                  |                                                                                                    |                                                                                                    |
|                                       |                                                                                                    |                                                                                                    |                                                                  |                                                                                                    | - نام موسسه                                                                                                    |
| ه معاطیان استان<br>وجود شعب زنجیره ای | به تربیب ،ونویت انتخاب کی کردد. ب<br>) مفهوم و نا متعارف، اسامی که شبهه<br>ازی" نوشته شود "نمازی". | در عندار شیر نام های پیشهادی<br>ی را تکمیل نمایند.<br>می خارجی: اسامی غیر مصطلح: بی<br>د. به عنوان مثال "بیمارستان نما | هادی ۲۹ قرار ند<br>امراه کننده، اساه<br>باشد.<br>فودداری فرمایید | وسنده مورد دایید هیسیون<br>عای بزرگ تاکید می گردد م<br>مرکزی، اصلی شهر، اسامی ڈ<br>کنند مانند غدیر ۲ ممنوع می<br>استی قبل از نام پیشنهادی | <ul> <li>– در مدوری که کام اولیه ط<br/>تهران و دانشگاه ها / شهر ،</li> <li>– استفاده از اسامی همانند<br/>از یک موسسه را ایجاد می:</li> <li>– از ذکر نوع موسسه درخوا</li> </ul> |
|                                       | سلامت آينده                                                                                        | نام پیشنهادی دوم ،                                                                                                    | [                                                                | دگان                                                                                                    | نام پیشنهادی اول ، آیند                                                                                                    |
|                                       |                                                                                                    | نام پیشنهادی چهارم ،                                                                                                   |                                                                  |                                                                                                    | نام پیشنهادی سوم<br>۱                                                                                                    |
|                                       |                                                                                                    |                                                                                                    |                                                                  | <u> </u>                                                                                                    | والكيت والاليمو                                                                                                    |
| T                                     | انتخاب کنید                                                                                        | و ابستگی ،                                                                                                    | V                                                                | حقوقی خمبومنی                                                                                                    | نوع مالکیت ،                                                                                                    |
| ی کشور                                | سامانه شناسه ملی اشغاص حقوقے                                                                       |                                                                                                    |                                                                  | 8 9 6 GON 4                                                                                                    | شناسہ ملی شرکت ،                                                                                                    |
|                                       |                                                                                                    | آيندگان                                                                                                    | نوقی یا عمومی،                                                   | خيريه در صورت مالكيت ح                                                                                                    | نام شرکت یا موسسه ی                                                                                                    |
| راه نام الزامي                        | ر کلمه سازمان،بنیاد،شرکت و هم                                                                      | رکت یا موسسه و ار د شود.نوشتن<br>( )                                                                                   | در اساستامه شر<br>محیح، امیر المومن                              | ، کامل و معادل نام قید شده<br>امبر المومنیر: ( م) نام                                                                                     | توجه،نام باید به صورت<br>است.بر ای مثال،<br>محبحت اد امعرفینیه                                                                                                    |
|                                       |                                                                                                    | میں(ع)<br>مصرف                                                                                                    | یح،بھینہ سازی ا                                                  | یرد در یاری)<br>زی مصرف سوخت ناصه                                                                                                    | صحیح،سازمان بھینہ سا                                                                                                    |

# مدارك متقاضي حقوقي

چنانچه در مرحله اول ، نوع مالکیت موسسه حقوقی تعیین شده باشد در این مرحله مدارک مربوطه درخواست می گردد. بدیهیست در صورت اعلام نوع مالکیت از نوع حقیقی ، در این مرحله نیازی به بار گذاری مدارک نخواهد بود.

| _ |          |                                       |
|---|----------|---------------------------------------|
|   |          | · · · · · · · · · · · · · · · · · · · |
|   | 20 2 6/1 |                                       |
|   |          |                                       |

| اساسنامه شرکت(اختیارات قانونی)،<br>کچی فیت شرکت در روزنامه رسمی،<br>کچی فیت شرکت در روزنامه رسمی،<br>کچی فیت شرکت در روزنامه رسمی،<br>کوین آگچی تغییرات شرکت.<br>در از منابع موافقت شبکه بهداشت مربوطه حدقتر ساز مواز نالی محمد فان تایید ،<br>کوین اگچی تغییرات شرکت.<br>اما م موافقت شبکه بهداشت مربوطه حدقتر ساز مواز ناله مور تا تا و رقاب فاس از این الی محمد فان تایید ،<br>است ماه موافقت شبکه بهداشت مربوطه حدقتر ساز مواز ناله مور تا تا و از مقاب فاس از این الی این الی محمد فان تایید ،<br>است ماه موافقت شبکه بهداشت مربوطه دریافت کان مور تا تا و از مقاب فاس از این الی مور تا تا و از مقاب فاس از این الی مور تا تا و از مقاب فاس از این الی مور تا تا و از مقاب فاس از این الی مور تا تا و از مقاب فاس از این الی مورد تا تا و از مقاب فاس از این الی مورد این مورز این الی مورد از مقاب این الی الی این الی مورد این الی مورد این الی مورد این الی مورد این الی مورد این الی از این الی مورد این الی مورد این مورد این الی مورد این الی مورد این مورد این الی مورد این الی مورد این مورد این الی مورد این الی مورد این الی مورد این الی مورد این الی مورد این الی مورد این الی مورد این الی مورد این الی مورد این الی مورد این الی مورد این الی مورد این الی مورد این الی مورد این الی مورد این الی مورد این الی مورد این الی مورد این مورد این الی مورد این الی مورد این الی مورد این الی مورد این مورد این مورد این مورد این مورد این مورد این مورد این مورد مورد مورد مورد مورد این مورد این مورد | مانه صدور پروانه ها 🗲 لیست درخواست ها 🗲 موافقت اصولی 🗲 مدارک                                                                                                    |
|----------------------------------------------------------------------------------------------------|----------------------------------------------------------------------------------------------------|
| کې فبت شرکت در روزنامه رسمی .<br>آگورین آگهی نیت شرکت در روزنامه رسمی .<br>آورین آگهی تغییرات شرکت .<br>روزین آگهی تغییرات شرکت .<br>برین آگهی تغییرات شرکت .<br>تام موافقت شبکه بهداشت مربوطه .<br>الکان مای موافقت شبکه بهداشت مربوطه .<br>الکان مای چند مقله مای به مورت آثا و یا در قلب فلیل Wo آو Wo آرسل گردد.                                                                                                    | اساسنامه شرکت(افتیارات قانونی) ،                                                                                                    |
| آخرین آگهی تغییرات شرکت ،<br>T فرین آگهی تغییرات شرکت ،<br>امه موافقت شبکه بهداشت مربوطه<br>حداکثر سایز مجاز : Ko file chose آو کا در قاب فایل تایید ،<br>اسکن های چند صفحه ای به صورت تا و یا در قاب فایل Word و Pd ارسال گردد.<br>توضیح ، این نامه را از شبکه بهداشت درمان مربوطه دریافت کنید.                                                                                                    | آگهی ثبت شرکت در روزنامه رسمی ،                                                                                                    |
| No file chosen <b>Choose File</b><br>نامه موافقت شبکه بهداشت مربوطه <sup>،</sup> حداکثر سایز مجاز : ۳۰ هدای مای مجاز : jpg.jpeg.bmp, doc, docx, png, tif, pdf و یا در قالب فایل Word و Word ارسال گردد.<br>اسکن های چند صفحه ای به صورت tif و یا در قالب فایل Word و Mord و Vord ارسال گردد.<br>توضیح، این نامه را از شبکه بهداشت درمان مربوطه دریافت کنید.                                                                                                    | آخرین آگهی تغییر ات شرکت ،                                                                                                    |
| توضيح، اين نامه را از شبكه بهداشت درمان مربوطه دريافت كنيد.                                                                                                    | No file chosen <b>Choose File</b><br>نامه موافقت شبکه بهداشت مربوطه <sup>،</sup> حداکثر سایز مجاز : o «b ه » ، فایل های مجاز : jpg.jpeg. bmp, doc, docx.png. tif, pdf و jpg<br>اسکن های چند صفحه ای به صورت fif و یا در قالب فایل Word و Pdf ارسال گردد. |
| ✔ فبت و مرحله بعد                                                                                                    | توضیح، این نامه را از شبکه بهداشت درمان مربوطه دریافت کنید.<br>او مرحله بعد                                                                                                    |

## اطلاعات موسسين

در سومین مرحله اطلاعات موسسین ثبت خواهد شد.

| مرحله ب | بى | 🗲 مرحلہ ق |
|---------|----|-----------|
|         |    |           |

«لطفا جهت فبت اطلاعات موسس جديد دكمه <sup>ا</sup>فبت موسس جديد<sup>ا</sup> را كليك كنيد.

-در جدول زیر اطلاعات موسسین درخواست خود را مشاهده میکنید.جهت ویر ایش آنها می توانید بر روی لینک 'انتخاب' کلیک کنید.در صورتی که مایل به حذف یک موسس هستید.لطفا از طریق لینک 'حذف منطقی' این کار را انجام دهید و در صورت تمایل برای بازیابی موسس حذف شده می توانید از طریق چک باکس'نمایش اطلاعات حذف شده'

|                          |       |               |                     | س جدید                |   |
|--------------------------|-------|---------------|---------------------|-----------------------|---|
|                          |       |               |                     | نمایش اطلاعات حذف شده |   |
|                          | وضعيت | دارای حق امضا | کد ملی              | نام و نام خانوادگی    | ف |
| منطقی <b>ک</b><br>انتخاب | حذف و | Ø             | h h d ♥ h d ∧ k d k | پرویز زارع            |   |

برای این کار با زدن دکمه زرد رنگ " *ثبت موسس جدید*" فرمی به شکل زیر گشوده خواهد شد.

|                              | توجه                                                                                                    |
|------------------------------|----------------------------------------------------------------------------------------------------|
| 🔶 بازگشت به فبت موافقت اصولی | جهت بازگشت به مر احل ثبت موافقت اصولی، از دکمه "بازگشت به ثبت موافقت اصولی" استفاده نمایید.<br>در مرمیت مردح تکمیل میاجل شر ترموسیس مردیس شر تا نخوام در شر |
|                              | در مورب عدم بدهین مراحل بیت موسین،موسین بیت بخواهد شد.                                                                                                    |
|                              |                                                                                                    |

جهت ثبت فرد جدید، ابتدا کد ملی شخص را وارد کرده و دکمه جستجو را کلیک کنید.

|       | — جستجو |
|-------|---------|
| جستجو | کد ملی، |
|       |         |

در این فرم با وارد کردن کد ملی فرد مورد نظر و زدن دکمه "جس*تجو"*، سامانه از طریق جستجو در اطلاعات ثبت شده قبلی اشخاص ، اطلاعات فرد مورد نظر را یافته و در صورت عدم وجود سوابق اطلاعاتی از وی ، اطلاعات هویتی ایشان را از سامانه ثبت احوال دریافت کرده در فرم جدیدی که گشوده خواهد شد نمایش میدهد.

اطلاعات فرد موسس طبق شکل زیر در چندین بخش ثبت می گردد.

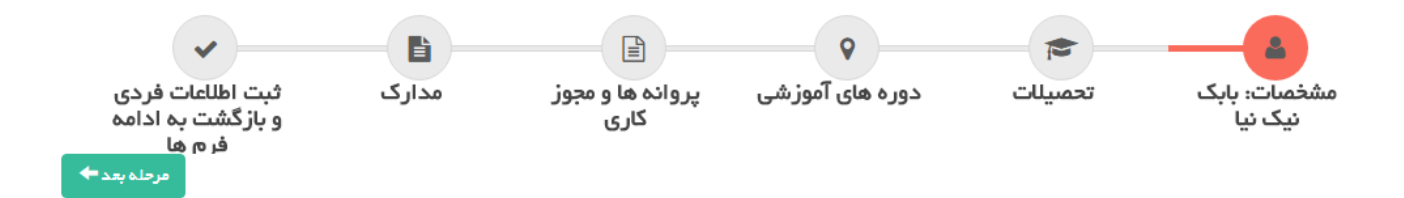

مشخصات

|               |            |               |                  |                                       |               | شخصات                  |
|---------------|------------|---------------|------------------|---------------------------------------|---------------|------------------------|
|               | نوروز      | نام پدر ،     | زارع             | نام خانوادگی ،                        | پرویز         | نام ،                  |
| נט 🔍          | ا مرد      | جنسیت ا       | 1351 / 02 / 07   | تاريخ تولد ،                          | ۶۶۹°۵۸¢۸¢     | کد ملی ،               |
| parviz.zareh( | @gmail.com | پست الکترونیک | 1 MM             | شماره شناسنامه ،                      | هیراز         | عجل تولد ،             |
| •             | ا آزاد     | وضعيت اشتغال  |                  | کد نظام ،                             | انتخاب كنيد   | نوع نظام ،             |
|               |            |               |                  | تلفن ثابت ،                           | ۱۹۹۶۵۱۷۷۱۹۰   | نلفن همراه ،           |
|               |            |               | Ø                | تایید شده از بانک<br>ثبت احوال کشور ، |               | علیت غیر<br>ایر انی ،  |
|               | از ۳       | ▼ شهر، شير    | بخش ، مرکزی      | ، (شیراز 🔹                            | ارس 🔹 شهرستان | استان ، ف              |
|               |            |               |                  |                                       | فارس–شیرازز   | آدرس ،                 |
|               |            |               |                  |                                       |               |                        |
|               |            |               | طبقہ ،           |                                       | · c           | نام ساختمار            |
|               |            |               | طبقہ ،<br>پائک ، |                                       | · · ·         | نام ساختمار<br>و احد ، |

## تحصيلات

اطلاعات تحصیلی فرد موسس مطابق شکل زیر در سامانه ثبت خواهد شد. بدیهیست سوابق اطلاعاتی این فرد در دسترس شما خواهد بود و نیازی به ثبت دوباره آن نمیباشد.

🔶 مرحلہ قبل

مرحلہ بعد 🕈

۱ . توضیحات لازم بر ای ثبت مدارک موسسه

|       |                                                                                                    |        |               | <u></u> | مقطع ، انتخاب ک | لله من المالي المالي المالي المالي المالي المالي المالي المالي المالي المالي المالي المالي المالي المالي المالي<br>المالي المالي المالي المالي المالي المالي المالي المالي المالي المالي المالي المالي المالي المالي المالي المالي |          | کروہ ، |
|-------|----------------------------------------------------------------------------------------------------|--------|---------------|---------|-----------------|----------------------------------------------------------------------------------------------------|----------|--------|
|       |                                                                                                    |        |               |         |                 |                                                                                                    | ىصيات، ك | سطح تم |
|       |                                                                                                    |        |               |         |                 |                                                                                                    | ريافت مد | اريخ د |
|       | No file chos<br>۳ ، فیل های مجاز : jpg, jpeg, bmp, doc, docx, png, tif. pdf و jpg, jpeg, bmp, doc, docx, png, tif. pdf ارسال گردد.<br>به مورت jtif و یا در قالب فایل Pdr ارسال گردد. |        |               |         |                 | دندانپزشکی<br>داروسازی                                                                                                    | مدرک تحد | اسکن ہ |
|       |                                                                                                    |        |               |         |                 | دکتر ای حرفه ای علوم<br>آزمایشگاهی                                                                                                    |          |        |
|       |                                                                                                    |        |               |         |                 | پیر اپز شکی                                                                                                    |          |        |
|       |                                                                                                    |        |               |         |                 | سایر(غیر مرتبط با<br>پزشکی)                                                                                                    | • فبت    | /      |
| • ۴.  |                                                                                                    |        |               |         |                 |                                                                                                    |          |        |
| وضعيت | تاریخ دریافت مدرک                                                                                                    | فلوشيپ | رشته فوق تخمص | رشته    | نام رشته(سایر)  | مقطع                                                                                                    | گروه     | ېف     |
|       |                                                                                                    |        |               |         |                 |                                                                                                    | . 5.4.1. |        |

# دوره های آموزشی

اطلاعات دورههای آموزشی طی شده فرد موسس در این فرم ثبت میشود.

| مرحلہ بعد 🕈         |                                                                                                    |                        |                       |                  |              |         | له قبل                                                  | 🗲 مرح      |
|---------------------|----------------------------------------------------------------------------------------------------|------------------------|-----------------------|------------------|--------------|---------|---------------------------------------------------------|------------|
|                     |                                                                                                    |                        |                       |                  |              | شماره   | وره آموزشی انتخاب کنید 💌                                | نوع د<br>' |
|                     |                                                                                                    |                        |                       |                  | سدور ،       | تاريخ ه | مادر کننده ،                                            | مرجع       |
| jpg, jpeg, bmp, doc | بار ، اسکن مدرک پایان دوره اسکن مدرک پایان دوره اسکن مدرک پایان دوره واره اسکن مدرک پایان دوره الماه محبز مجاز . No file chosen محبز میز مجاز . واره المحبوب واره واره واره واره واره واره واره واره |                        |                       |                  |              |         | اعتبار ،                                                | تاريخ      |
| Pdt ارسل گردد.      | ب فایل Word و                                                                                                    | به صورت tt و یا در قاا | ئن های چند مىفحە ای . | اس               |              |         | الله فبت                                                |            |
| <b>۲</b> ۲۰         |                                                                                                    |                        |                       |                  |              |         | نمایش اطلاعات حذف شده                                   | ç          |
| وضعيت               |                                                                                                    | کد یکپارچہ<br>سازی     | مرجع مىادر<br>كننده   | تاريخ اعتبار     | تاريخ مىدور  | شماره   | نوع دوره آموزشی                                         | رديف       |
| <b>_</b>            | حذف منطقي                                                                                                    |                        | دانشگاه شیر از        | וויייע-איי-<br>ו | 1896-8-<br>1 | 1.66    | گواهی گذراندن دوره های آمادگی برای زایمان و کاهش<br>درد | 1          |
|                     |                                                                                                    |                        |                       |                  |              |         |                                                         |            |

## پروانهها و مجوز کاری

اطلاعات تمامی پروانهها و مجوزهای کاری که فرد موسس مو فق به اخذ آنها شده در این فرم ثبت میشود.

تکمیل اطلاعات مربوط به پروانه ها و مجوزهای کاری

| 0.9-                | پروانه / عبور :                      | اللهاب ميد                                       | •                              |                                   |                        |                                  |                               |         |       |
|---------------------|--------------------------------------|--------------------------------------------------|--------------------------------|-----------------------------------|------------------------|----------------------------------|-------------------------------|---------|-------|
| <u>جع</u> ہ<br>تتان | سادر کننده ،<br>۱ انتخاب کنید        | ب شهر                                            | <b>ستان ،</b> انتخاب           | ت <b>اريخ صد</b><br>کنيد ▼        | یر ،<br>بخش ، ان       | نځابکنيد ▼                       | تاريخ اعتبار ،<br>شهر ، انتخا | کینیک ▼ |       |
|                     |                                      | حداكثر سايز مجاز                                 | : kb، ۳۰۰ فایل،                | ىلى مجاز : if, pdf<br>tif, o.t.if | , bmp, doc, docx, png, | jpg, jpe                         |                               |         |       |
| •                   | ♦ فېت                                | اسکن های چند م                                   | سده ای <del>به متور</del> ت    | ی و ی در دیپ د                    | ین ۱۹۹۸ و ۲۰ ارسی      |                                  |                               |         |       |
| -                   | ♦ فبت<br>نمایش ا                     | اسدن های چند م<br>اطلاعات حذف ش                  | میں ای بہ طور تے۔۔۔۔۔۔<br>دہ   | ، و ي در دمب ه                    |                        |                                  |                               |         | • ¥•  |
| -                   | ♦ فبت<br>نمایش ا<br>نوع گواهی اموزنا | اسدن های چند م<br>را اطلاعات حذف شر<br>رشی شمار: | مده ای به سورد<br>ده ا<br>مدور | سويدر دمير.<br>تاريخ اعتبار       | ین ۲۰۰۳ و ۲۰ ۱ (سی     | ریت<br>مدرک تحمیلی قید ش<br>مجوز | شده در اسکر<br>مدرک           |         | وضعيت |

### مدارک

فایلهای اسکن شده از مدارک هویتی فرد موسس مطابق با شکل بعد در این فرم بار گذاری و ثبت خواهد شد.

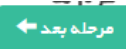

< مرحلہ قبل

تكميل مدارك مربوطة موسس

| عکس ⊮₊⊬ ،               | ی دناود قابل                                               | 🗂 حذف قابِل                                                                                            |    |
|-------------------------|------------------------------------------------------------|----------------------------------------------------------------------------------------------------|----|
|                         | عکس ۴۰۳ پرسنلی، رنگ                                        | ر.<br>به تمام رخ، زمینه سفید، عاری از زیور آنات و بدون کر او ات، بدون آر ایش و با رعایت شذونات کامل اس | می |
|                         |                                                            |                                                                                                    |    |
| صفحه اول شناسنامه ،     | الاستنتاب بوطن<br>مولاط قارم<br>الاستنجاب علی<br>الاستنجاب | صدف قابل                                                                                               |    |
|                         |                                                            |                                                                                                    |    |
| صفحه توضيحات شناسنامه ، | تارىيىسى بونغى<br>مۇغرار<br>مىلىمىلىكى<br>مىلىمىكى         | 💼حذف فلِل                                                                                              |    |
|                         | دكر بيدهند من بردهان                                       |                                                                                                    |    |
| کارت ملی ،              | مرید میں<br>مسلم ملک 🛓 دانلود فایل                         | 💼حذف فلِل                                                                                              |    |

## ثبت اطلاعات فردی و بازگشت به ادامه فرمها

در پایان پس از ثبت اینکه فرد موسس دارای حق امضاء میباشد یا خیر ، با زدن دکمه " *ثبت و بازگشت به فرمهای موافقت اصولی*" ، روند ثبت اطلاعات موسس بعدی و یا ادامه روند ثبت اطلاعات موافقت اصولی ادامه خواهد یافت.

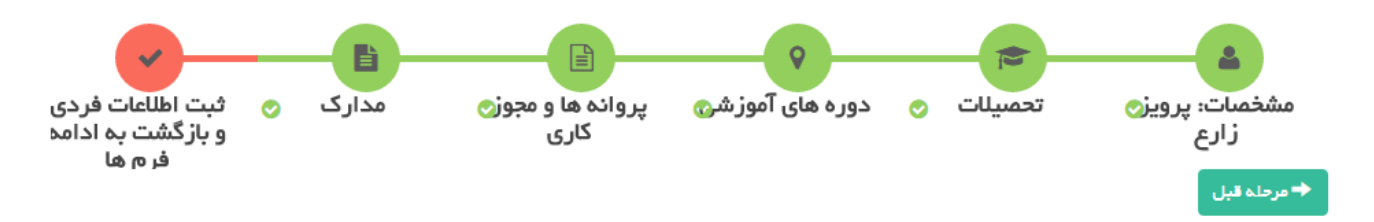

با کلیک بر روی دکمه ثبت، موسس ثبت و دُخیره می گردد سپس شما به ادامه تکمیل فرم های موافقت اصولی هدایت می شوید.

| بق اعضا معرفی شده است، این گزینه را انتخاب کنید. | سناهه شرکت صاحب ح  | در صورتی که شخص در اسا |
|--------------------------------------------------|--------------------|------------------------|
|                                                  |                    | دار ای حق اعضا،        |
|                                                  | ر های موافقت اصولی | ✔ فبت و بازگشت به فره  |

تعهدنامه موسسين

در این فرم با توجه به نوع مالکیت و موسسین ثبت شده ، فایلهای حاوی متن تعهدنامه قابل دانلود میباشد. آنها را دانلود کرده به امضاء متعهدین رسانده و اسکن شده آنها را در سامانه بار گذاری کنید. در انتهای فرم محل بار گذاری تعهدنامهها مشخص میباشد. ارائه اصل تعهدنامهها در هنگام مراجعه حضوری الزامیست.

|             | ن <i>ام کاربری: پرویز زارع</i> خروج                 |                                                                      |                                                                        |                                                                                                    |       |
|-------------|-----------------------------------------------------|----------------------------------------------------------------------|------------------------------------------------------------------------|----------------------------------------------------------------------------------------------------|-------|
|             |                                                     | نامه                                                                 | مها 🗲 موافقت اصولی 🗲 تعهد                                              | نه صدور پروانه ها 🗲 لیست درخواست                                                                         | سامار |
| مرحلہ بعد 🕈 |                                                     |                                                                      |                                                                        | ♦ مرحلہ قبل                                                                                              |       |
|             | _                                                   |                                                                      |                                                                        | - دریافت فایل های خام                                                                                    |       |
|             | شما دانلود گردد.<br>فرم را در هنگام مراجعه حضوری،به | بر دنظر کلیک کنید تا فایل آن برای<br>۵ را در سامانه فبت نمایید و اصل | نا بر روی دکمه مربوط به تعهدنامه مر<br>ام فرمایید سپس اسکن فایل مربوط. | » جهت دریافت فرم های خام تعهدنامه ها لط<br>» پس از تکمیل فرم نسبت به امضای آن اقد<br>دانشگاه تحویل دهید. |       |
|             | تعهدنامه حقوقى پرويز زارع                           | تعهدنامه حقوقي كبرى كريمي                                            | تعهدنامه حقوقی بابک نیک نیا                                            | تعهدنامه حقوقي پرديس مطيع قوانين                                                                         |       |
|             |                                                     |                                                                      | اشخاص حقوقی(دارندگان حق اعضا)                                          | دانلود تعهد نامه متقاضيان تاسيس ويژه                                                                     |       |

لطفا برای هر قسمت فایل اسکن مربوطه را انتخاب کنید و حکمه "فبت" را کلیک کنید.

### استعلام

در این قسمت نامههای درخواست استعلام را دریافت و چاپ نموده و پس از ارائه به مراجع ذیصلاح ، پاسخ استعلام را اسکن کرده و فایل آن را در همین صفحه بارگذاری نمایید. چنانچه مراجع مورد نظر از قبول معرفی نامه استعلام امتناع نمودند جهت دریافت معرفی نامه ممهور به مهر دانشگاه به اداره صدور پروانهها مراجعه نمایید.

| خروج 🚺 🛓 😌                                      | نام کاریری: پرویز زارع |                                                           |                                                              |                                                                  | ≡                                                    |
|-------------------------------------------------|------------------------|-----------------------------------------------------------|--------------------------------------------------------------|------------------------------------------------------------------|------------------------------------------------------|
|                                                 |                        | 🗲 استعلام                                                 | <u>قت اصولی 🗲 تعهد نامه</u>                                  | بست در خواست ها 🗲 مواف                                           | سامانہ صدور پروانہ ہا 🗲 لی                           |
| <ul> <li>۶–ارسال به</li> <li>دانشگاه</li> </ul> | ۵–استعلام              | ∎<br>۴–تعهدنامه ⊘<br>موسسین                               | تی<br>۳–اطلاعات ی<br>موسسین                                  | ۲<br>۲–مدارک متقاضی<br>حقوقی                                     | ک<br>۱ – اطلاعات موسسی<br>پزشکی                      |
| مرحلہ بعد 🕈                                     |                        |                                                           |                                                              |                                                                  | 🔶 مرحلہ قبل                                          |
|                                                 |                        |                                                           |                                                              | واست استعلام                                                     | — دریافت نامه درخو                                   |
|                                                 | ن صفحه الصاق نعاييد.   | آن برای شما دانلود گردد.<br>ید و اسکن آن را در قسمت پاییر | لام مربوطه کلیک کنید تا فایل<br>ستعلام مربوطه را دریافت نمای | م استعلام لطفا بر روی دکمه استعا<br>ع ذی صلاح مراجعه سپس پاسخ اس | ∝جهت دریافت فایل های خاه<br>پس از دریافت فایل به مرح |
|                                                 |                        | پرویز زارع                                                | کنیکنیا کبری کریمی                                           | پردیس مطیع قوانین                                                | استعلام سو، پیشینه کیفری،                            |

لطفا برای هر قسمت فایل اسکن مربوطه را انتخاب کنید و دکمه "فبت" را کلیک کنید.

### ارسال به دانشگاه

در این مرحله چنانچه خطایی در فرمهای اطلاعاتی موجود باشد و یا اطلاعات ثبت شده نواقصی داشته باشد در قسمت " *خطاهای آ یین نامه ای و نقص در مدارک* " به اطلاع شما خواهد رسید و لازم است قبل از ارسال درخواست این خطاها را برطرف نمایید. در این مرحله همچنین میتوانید بخشهای درخواستی موسسه خود را (در صورت نمایش در سامانه) انتخاب نمایید. پس از تکمیل اطلاعات و تایید تعهدنامه جهت ارسال به دانشگاه دکمه " *ارسال درخواست موافقت اصولی جهت بررسی به اداره صدور پروانه ها* " را کلیک نمایید. پس از ارسال درخواست یک پیام کوتاه و ایمیل برای شما ارسال خواهد شد که ارسال درخواست را به اطلاع شما خواهد رساند.

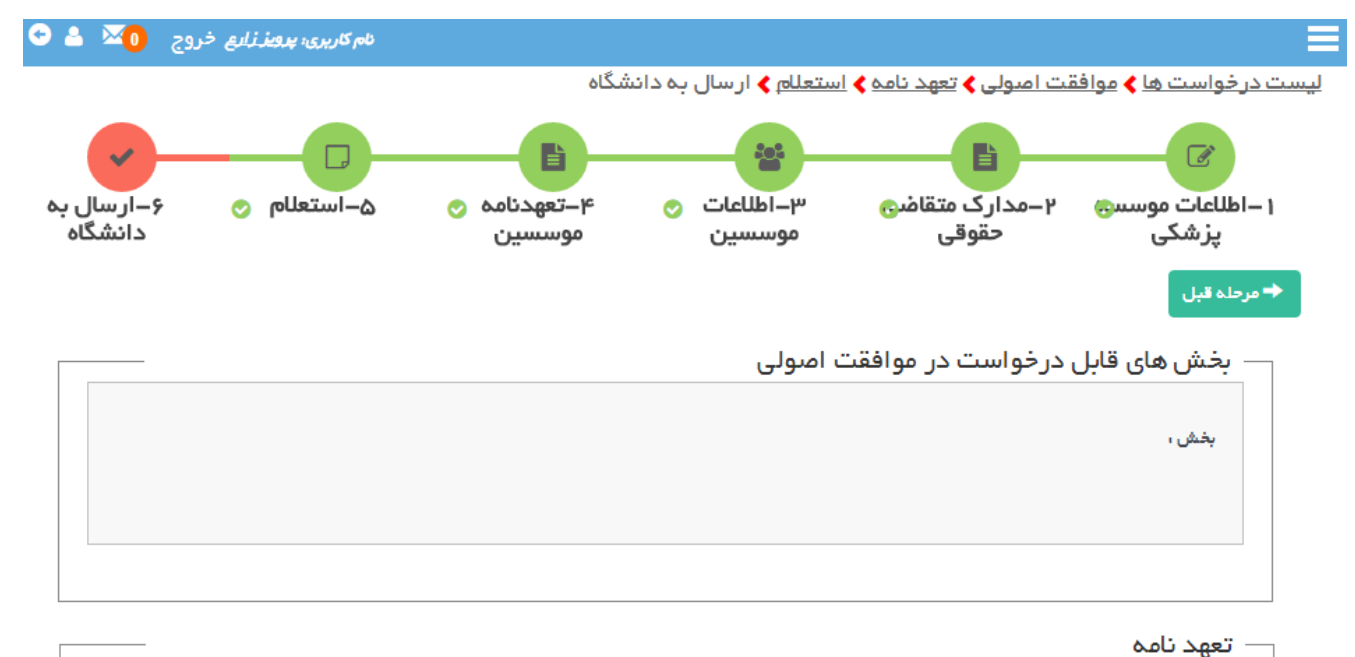

- اینجانب صحت مندرجات فرم ها را تایید می نمایم و متعهد میگردم تا اصل مدارک را جهت تایید به دانشگاه ار انه نمایم. اینجانب متعهد میگردم که جهت اطلاع از وضعیت درخواست خود و رفع نواقص احتمالی که از طرف کارشناس صدور پروانه ها اعلام میگردد.به طور مداوم کارتابل خود را در سامانه صدور پروانه ها بررسی نمایم. در حفظ و نگهداری رمز عبور دقت خواهم کرد و مسئولیت هرگونه تغییر اطلاعات و یا ارسال اطلاعات غیر صحیح را می پذیرد.

  - ارسال این درخواست قبل از طی مراحل قانونی وموافقت کمیسیون ماده ۲۰ هیچگونه تعهدی بر ای دانشگاه ایجاد نخواهد کرد و هرگونه هزینه یا اقدامی جهت تاسیس موسسه قبل از اخذ موافقت اصولی و پروانه بهره برداری وجاهت قانونی نخواهد داشت

🗹 تایید تعهد نامه(موارد مندرج در تعهد نامه بالا را قبول دارم)

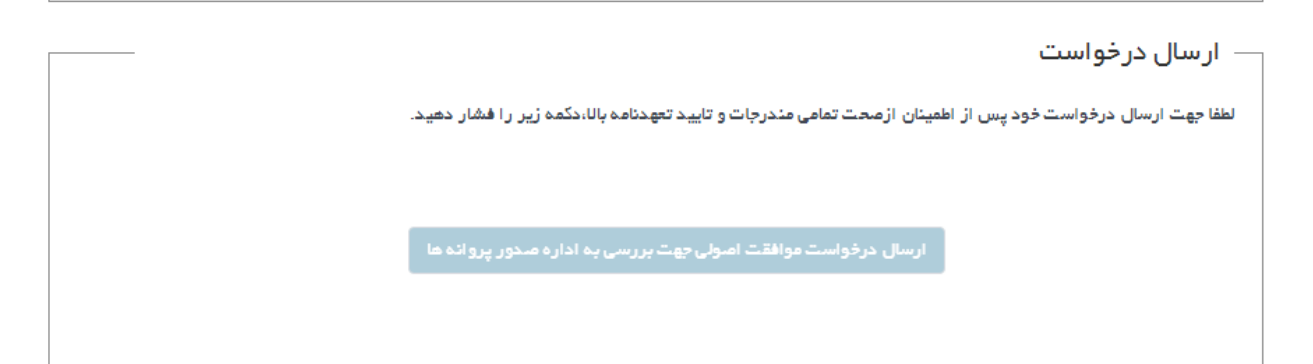

ممکن است در مراحل کارشناسی درخواست ، جهت تکمیل یا رفع نقایص اطلاعات ، درخواست به شما بر گشت داده شود. در این صورت برای شما یک ایمیل ارسال خواهد شد. برای پیگیری درخواستهای خود به " *راهنمای پیگیری درخواست* " مراجعه کنید.